# Procédure d'utilisation des outils de base de SolidWorks.

Cette procédure explique les bases de la création de pièce simple à l'aide du logiciel SolidWorks

f SolidWorks 2014 x64 Edition 27/11/2019 15:15 Raccourci 3 I

Nous réaliserons un dé a six faces afin d'illustrer cette procédure

# Sommaire

- 1. Introduction
  - a. Écran d'accueil
  - b. Nouvelle pièce
  - c. Enregistrer une nouvelle pièce
  - d. Déplacements caméra

# 2. Esquisse

- a. Outils de l'esquisse
- b. Création de la face 6 du dé
  - i. Création d'un carré 3 cm de coté
  - ii. Utilisation de ligne de construction
  - iii. Réalisation des 6 cercles de 5 centimètres de diamètre, sur la 1<sup>ere</sup> face du carré
    - 1. Tracer un cercle
    - 2. Utilisation des entités symétriques

# 3. Fonction 3D

- a. Outils de la Fonction 3D
- b. Réalisation de dé en 3D
  - i. Ajout des 5 autres faces du dé (Esquisse)
  - ii. Réaliser de troue dans des cercles des face du dé + arrondir les bores
    - 1. Utilisation Enlèvement de matière
    - 2. Utilisation des congés

# **Introduction**

# Écran d'accueil

Voici l'écran d'accueil de SolidWorks 2014

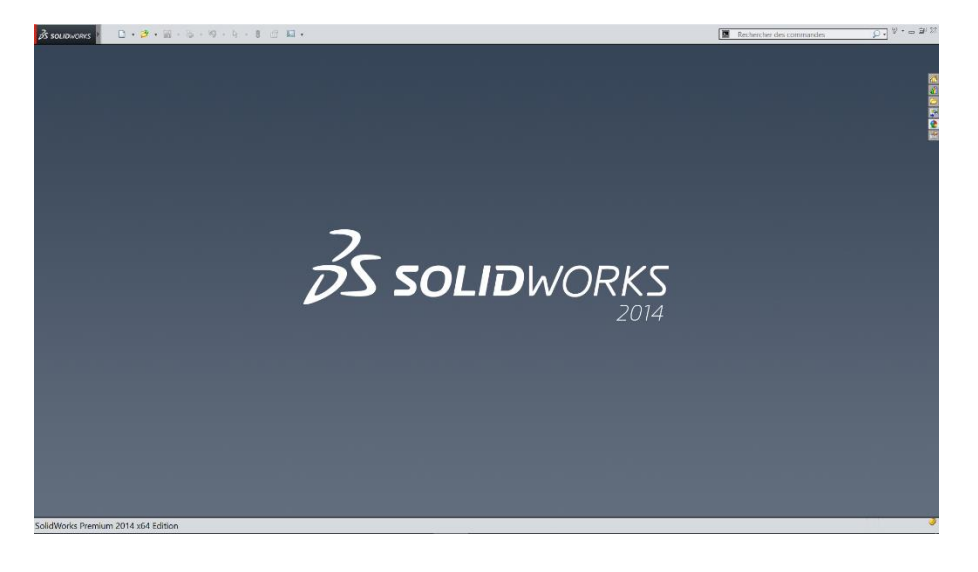

## Nouvelle pièce

Cliquer sur cette icone en haut à droite

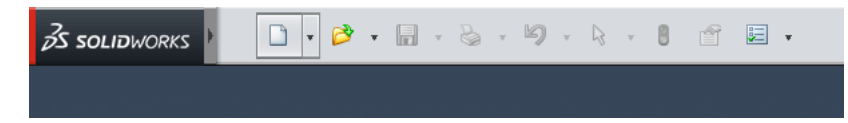

Une page va s'ouvrir. Sélectionner Pièce et cliquer sur OK

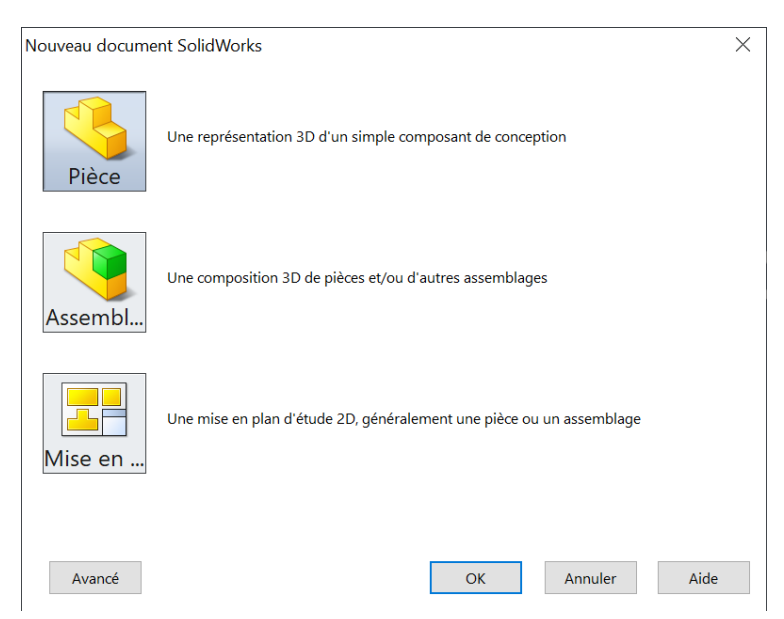

## Enregistrer nouvelle pièce

Allez sur la petite flèche à droite du Logo SolidWorks, un petit déroulé va apparaitre, et cliquer sur ficher puis enregistrer.

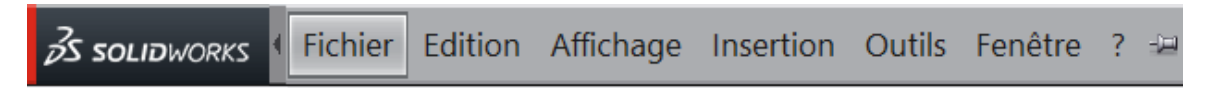

#### Déplacements caméra

Pour zoomer/dézoomer : faite scroller la mollette de votre souris

Pour tourner l'image : rester appuyer sur votre mollette et déplacer votre souris pour faire tourner l'image, relâcher la mollette pour arrêter.

# <u>Esquisse</u>

Cliquer sur esquisse

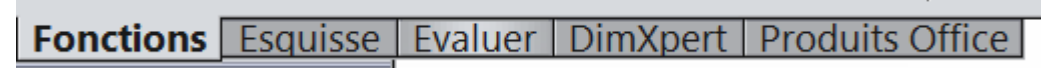

# Puis sur esquisse

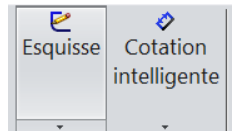

Ceci devrait apparaitre, cliquer sur la face où vous voulez dessiner

| Plan de face |  |  |
|--------------|--|--|
|              |  |  |
|              |  |  |
|              |  |  |
|              |  |  |
|              |  |  |

(Vous pouvez utiliser votre bouton de molette pour sélectionner la face du dessus)

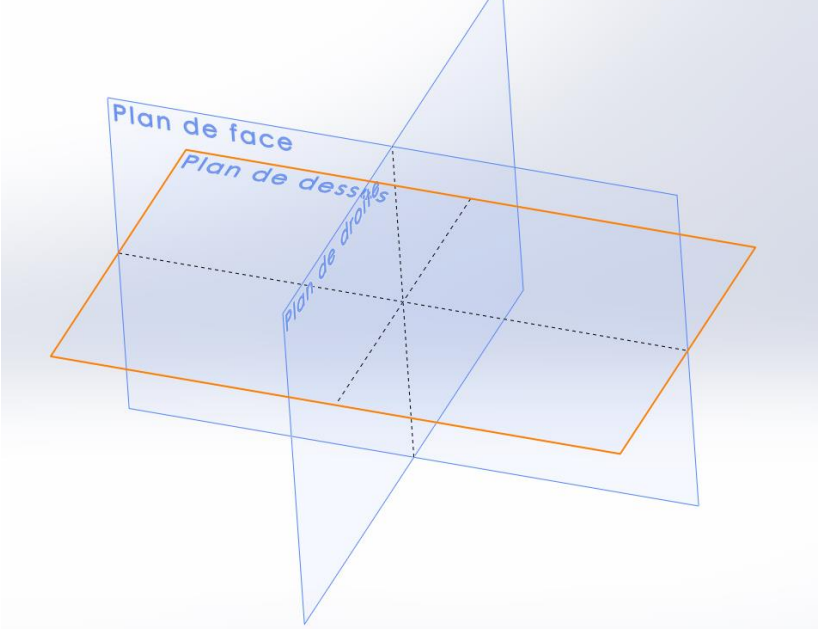

Maintenant vous pouvez dessiner.

#### Outils de l'esquisse

|   | Quitter   | ⊘<br>Cotation | $\mathbf{N}$ | Ŧ | Ø          | Ŧ | Ч | Ŧ | 00)<br>100 | <b>≥</b> ≇<br>∆iustor | Convertir    | ⋑              | ⊉        | Entités symétriques            |   |
|---|-----------|---------------|--------------|---|------------|---|---|---|------------|-----------------------|--------------|----------------|----------|--------------------------------|---|
| I | l'esquiss | intelligente  |              | Ŧ | <u>, ?</u> | Ŧ | 0 | Ŧ | A          | les                   | les          | Décaler<br>les |          | Répétition linéaire d'esquisse | Ŧ |
| l | e         | <b>.</b>      | •••          | Ŧ | Ð          |   | + | * | *          | entités<br>•          | entités<br>• | entités        | ii<br>No | Déplacer les entités           | Ŧ |

Les plus importants sont :

| ¢<br>Cotation | permet de definir :                     |
|---------------|-----------------------------------------|
| intelligente  | - la longueur d'une ligne               |
| •             | - une distance entre deux lignes/points |
|               |                                         |

- le diamètre d'un cercle/arc de cercle

, création de ligne ou de ligne de construction (grace a la petite flèche a coté)

: création de rectangle

• création de centre de cercle + cercle ou d'un arc de cercle

: création d'un point

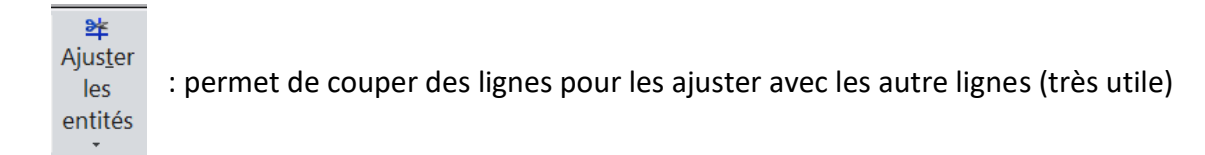

Entités symétriques : permet de créer des points/lignes/cercle grâce à une symétrie d'un point/ligne/cercle par rapport à <u>une droite</u>

À tout moment vous pouvez tapez sur la touche echap de voter clavier pour sortir de l'utilisation d'un outil.

### Création d'un carré 3 cm de coté

Cliquez sur , puis prenez comme premier point le point d'origine , cliquer plus loin pour faire un rectangle de longueur et largeur « aléatoire ». Pour définir la bonne dimension cliquer sur , puis cliquer sur un coté du rectangle une première fois, puis une autre fois un peu plus loin et rentrer la valeur 30 (car SolidWorks et défini en mm)

| Θ | 73,45       |
|---|-------------|
|   |             |
|   |             |
| Г | Modifier    |
| F | D1@Esqu?Le1 |
| 3 | 0           |

Tapez sur la touche entrée et la longueur sera défini.

Réitérez cette manip pour définir l'autre côté.

|   | 30 |     |
|---|----|-----|
|   |    |     |
|   |    |     |
|   |    |     |
| 1 |    | •   |
|   |    |     |
|   |    | 8   |
|   |    |     |
|   |    |     |
|   |    |     |
|   | -  | ę ę |

#### Utilisation de ligne de construction

Ces lignes ne font pas parti de la pièce, elles servent juste à nous aider à la construction

Cliquez sur la petite flèche à droite de cette icone construction et sélectionnez ligne de

Puis tracez une diagonale du carré en cliquant sur un sommé puis l'autre.

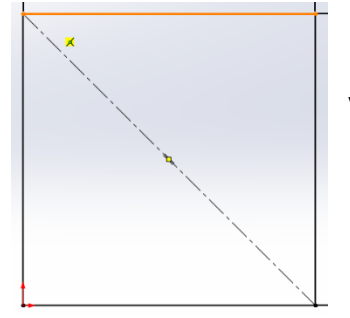

Vous pouvez voir apparaitre le centre de la ligne de construction.

Faites de même pour l'autre diagonale.

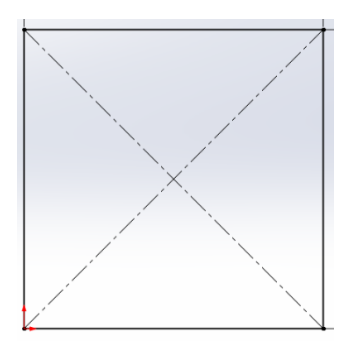

Puis créez la ligne vertical au centre en utilisant les points centraux de la ligne du haute et celle du bas. (qui apparaissent quand vous vous en approchez.)

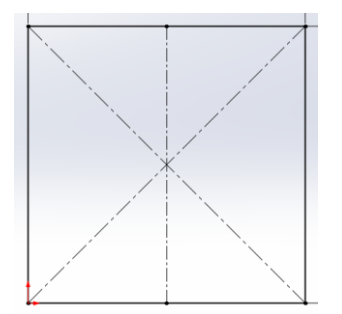

Faite de même pour la ligne horizontale.

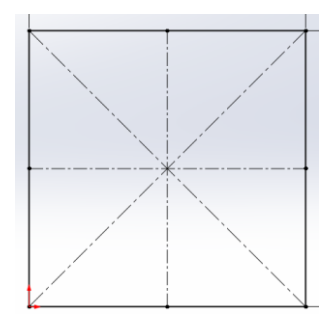

## Réalisation des 6 cercles de 5 centimètres de diamètre, sur un carré

#### Tracer un cercle

Cliquez sur puis cliquez une première fois sur la ligne de construction horizontale, pour créer le centre du cercle et une deuxième fois pour créer le cercle.

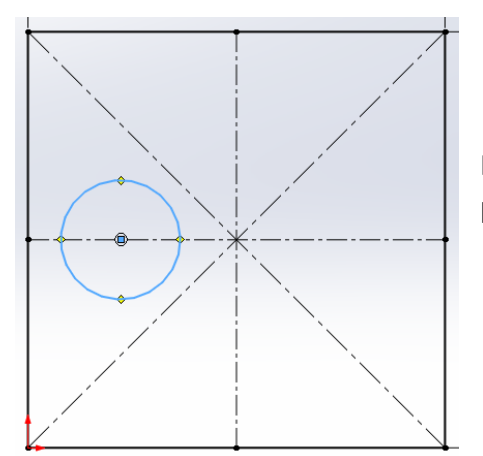

Pour définir le diamètre du cercle cliquez sur, puis cliquez sur le cercle et entrez la valeur 5.

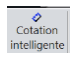

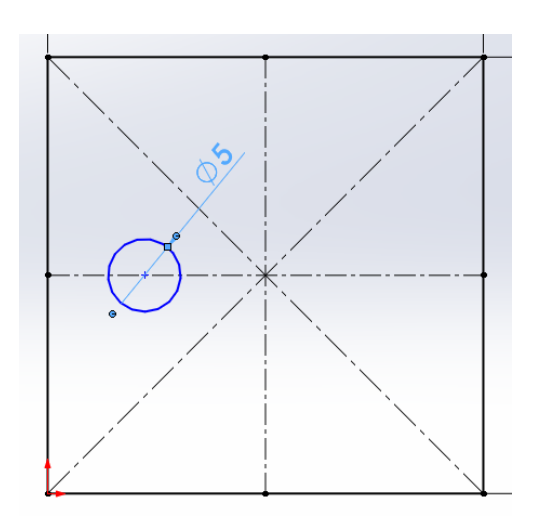

Pour placer le cercle au bon endroit utilisez de nouveau et cliquez sur le centre du cercle et le côté gauche du carré, entrez la valeur 7.5.

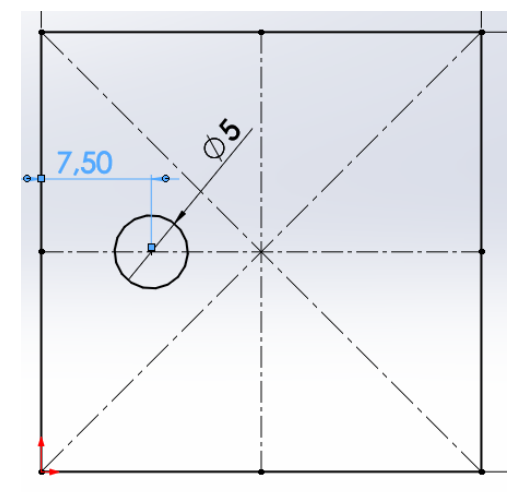

Créez un autre cercle sur la diagonale au-dessus du premier cercle, une « aide » va vous permettre de placer le centre du cercle sur la même verticale.

Puis définissez bien le même diamètre.

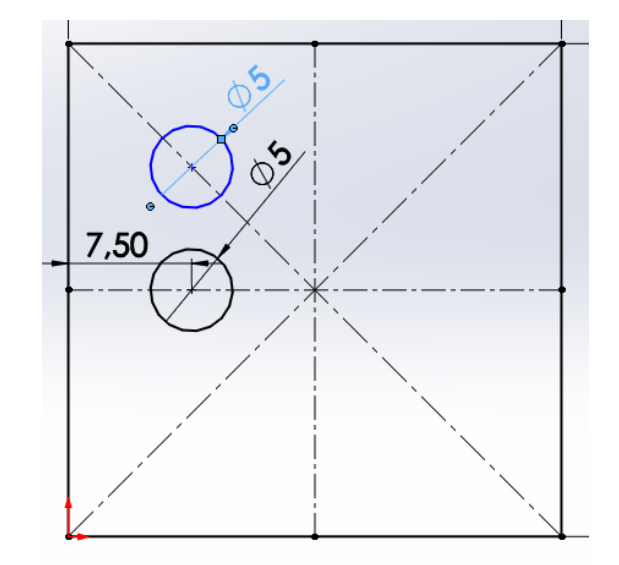

#### Utilisation des entités symétriques

Pour créer le cercle en dessous du premier vous pouvez soit faire la même itération qu'avant (en adaptant) ou cliquer sur

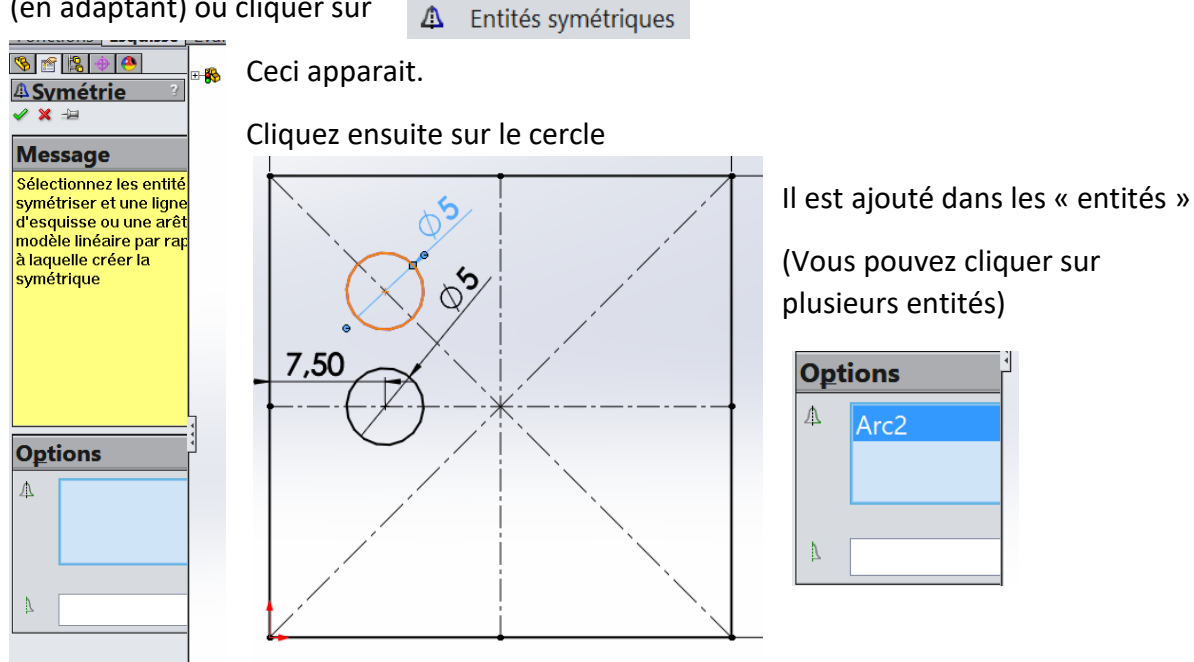

Maintenant pour sélectionner l'axe de symétrie, cliquez sur le deuxième rectangle de « option »

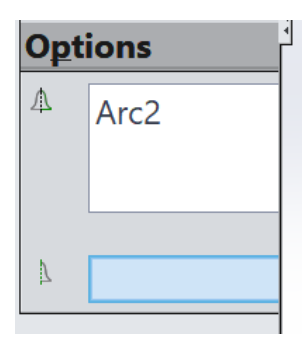

Il devient bleu.

Cliquez ensuite sur la ligne de construction horizontale.

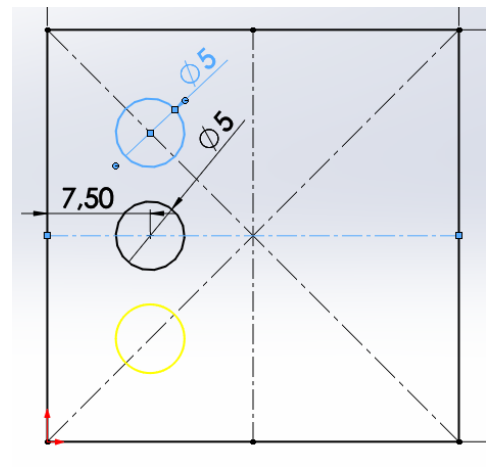

Puis Tapez sur la touche Entrée. le Troième cercle est construit.

Faites de même pour avoir la symétrie des trois cercles par rapport à la ligne vertical.

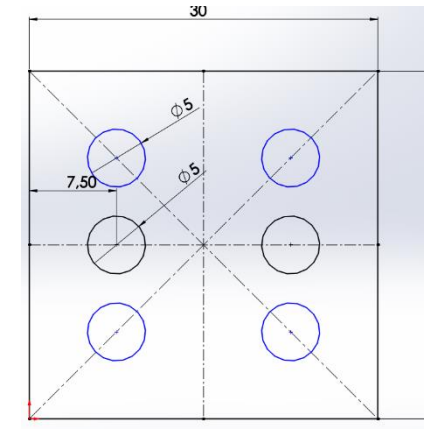

Votre première face est fini !

## Cliquez sur Quitter l'esquisse

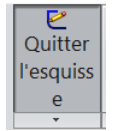

L'esquisse sera grise et vous ne pourrez plus la modifier

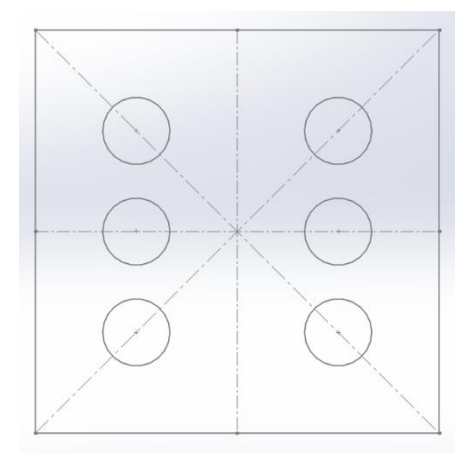

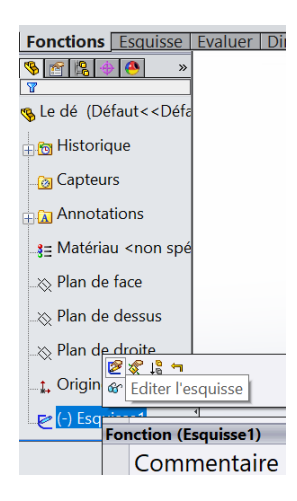

Vous pouvez toujours modifier l'esquisse, en faisant un clic droit sur Esquisse voulue puis Editer l'esquisse.

# Fonction 3D

Cliquez sur Fonction

Fonctions Esquisse Evaluer | DimXpert | Produits Office |

Sélectionnez les côtés du carré en maintenant la touche ctrl de votre clavier enfoncée et en cliquant sur les cotés du carré (ils deviennent bleus).

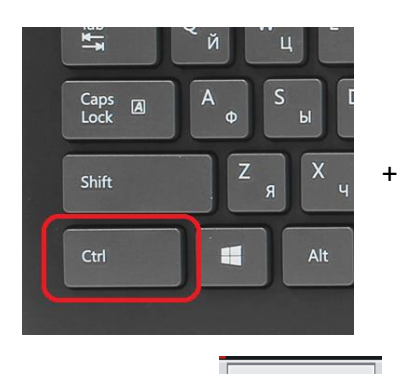

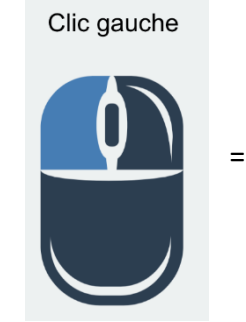

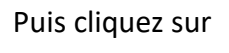

ceci va s'afficher :

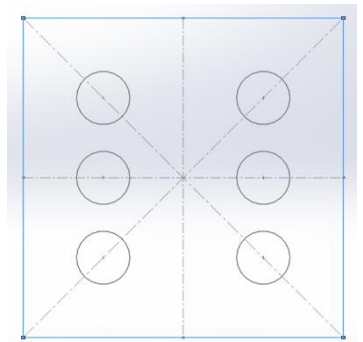

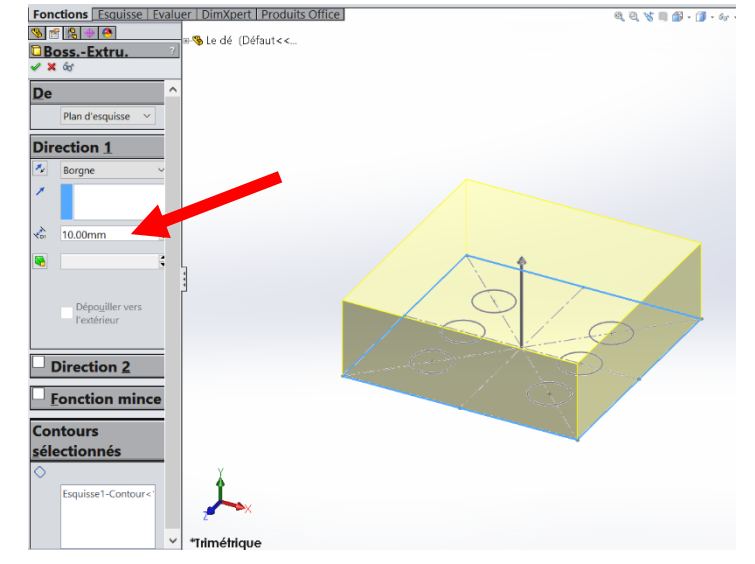

R

Base/Bossage

extrudé

Et rentrez la valeur 30 dans le carré pointé par la flèche rouge pour l'épaisseur.

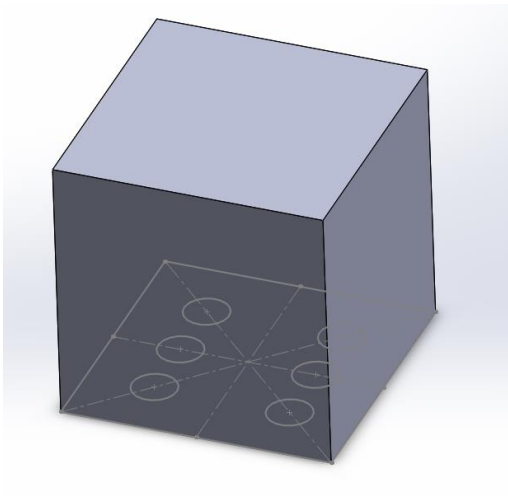

Vous en êtes à ce stade. Vous pouvez faire apparaitre/disparaitre l'esquisse en cliquant sur le petit plus de la pièce puis clic droit sur l'esquisse et enfin les petit lunettes (Caché/Montré)

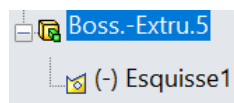

## Outils de la Fonction 3D

|                         | ÷                    | G        | Bossage/Base balayé    |              | ö                     | <b>R</b> E               | Enlèv. de matière balayé |       |
|-------------------------|----------------------|----------|------------------------|--------------|-----------------------|--------------------------|--------------------------|-------|
| Base/Bossage<br>extrudé | Bossage/Base<br>avec | <u>/</u> | Bossage/Base lissé     | Enlèv.<br>de | Assistance<br>pour le | Enlèv. de<br>mat. avec 🚺 | Enlèv. de matière lissé  | Conge |
|                         | révolution           | Ċ        | Bossage/Base frontière | mat          | perçage               | révolution 📹             | Découpe frontière        | -     |

# Les plus importantes sont :

Base/Bossage extrudé : création de matière

Enlèv. de mat...

le : supression de matière

Congé

: arrondissage d'arrête(s)

\*

#### <u>Réalisation de dé en 3D</u> Ajout des 5 autres faces du dé (Esquisse)

### Cliquez sur une face du cube

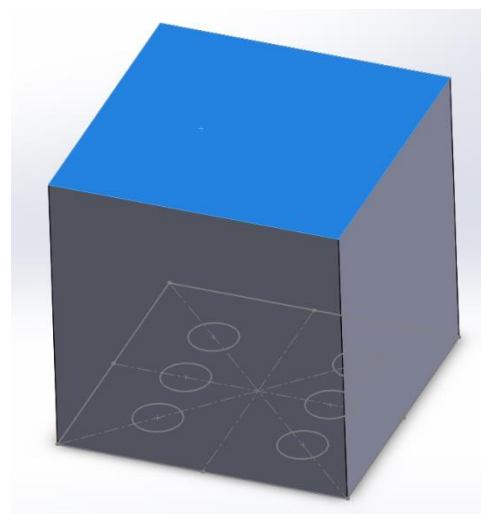

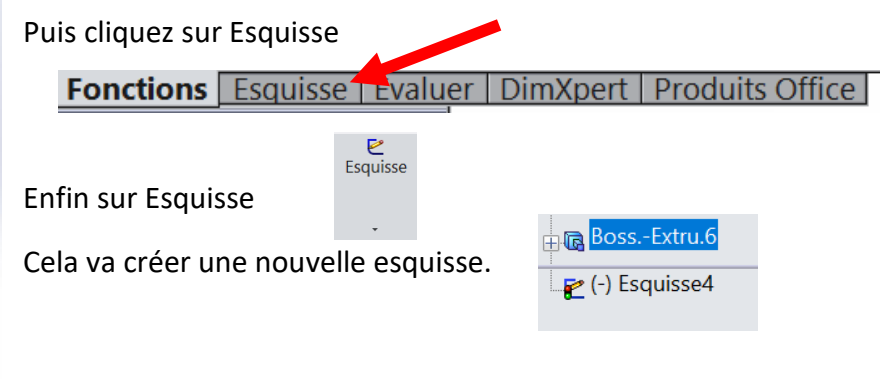

Puis avec les outils vus dans la partie Esquisse réaliser la face 1 du dé

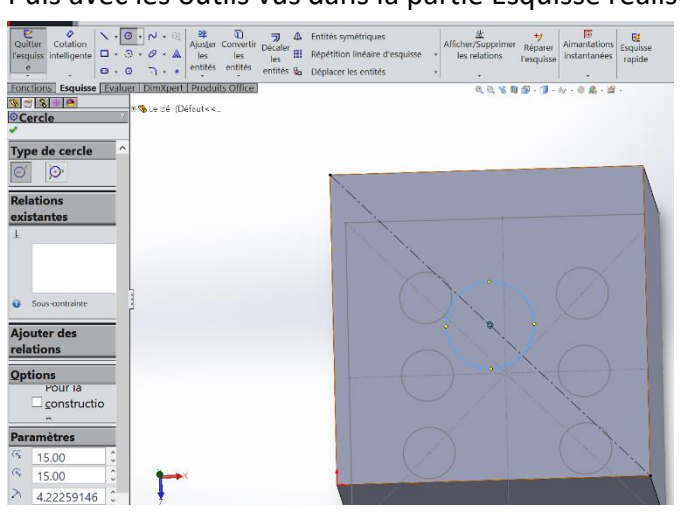

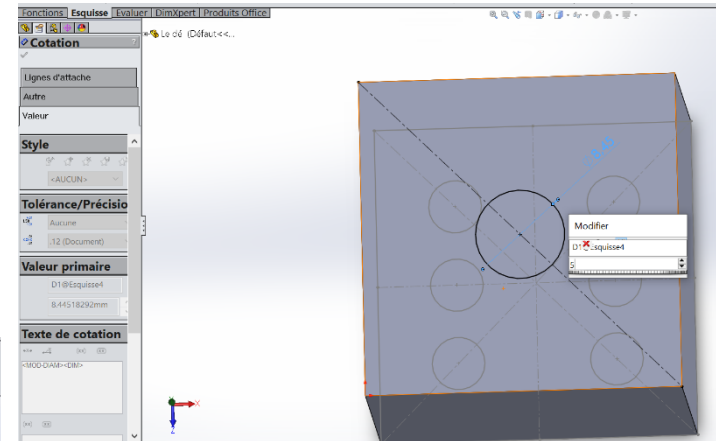

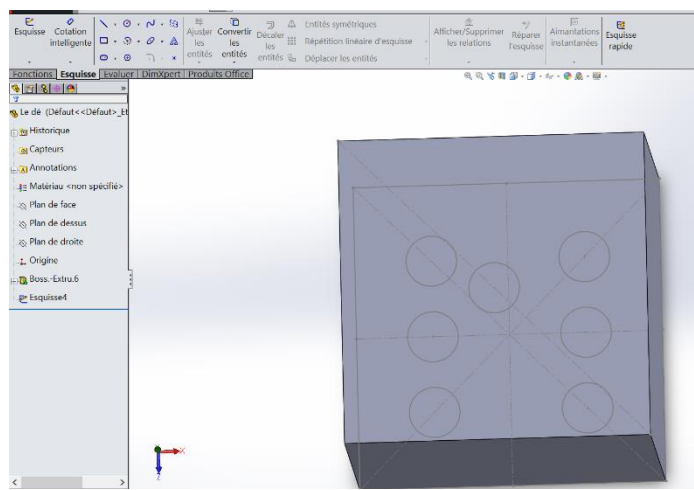

Enfin n'oubliez pas de quitter l'esquisse

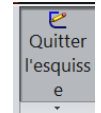

Faite de même pour les autres faces du cube.

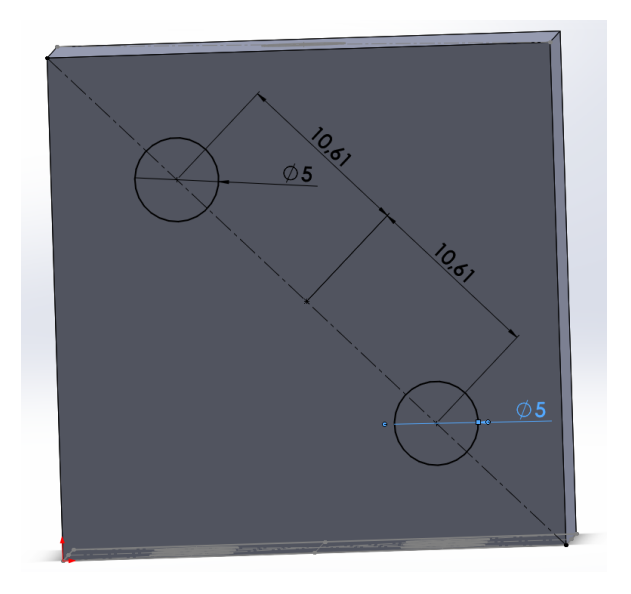

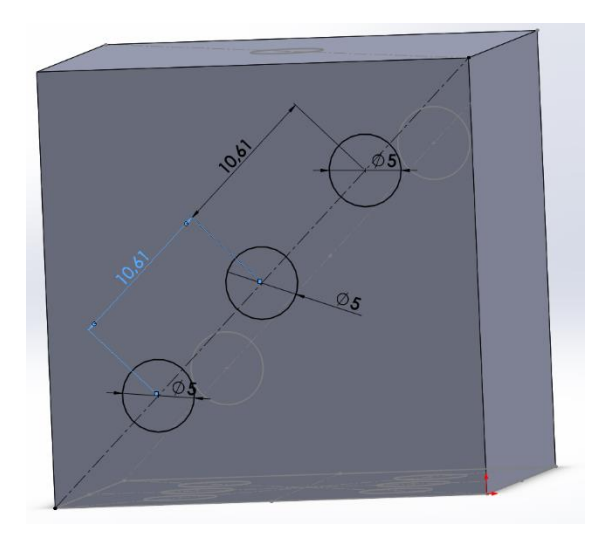

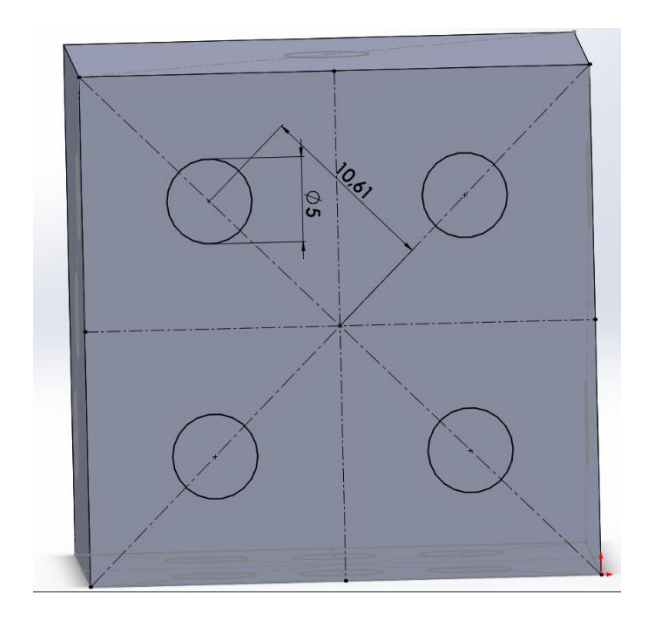

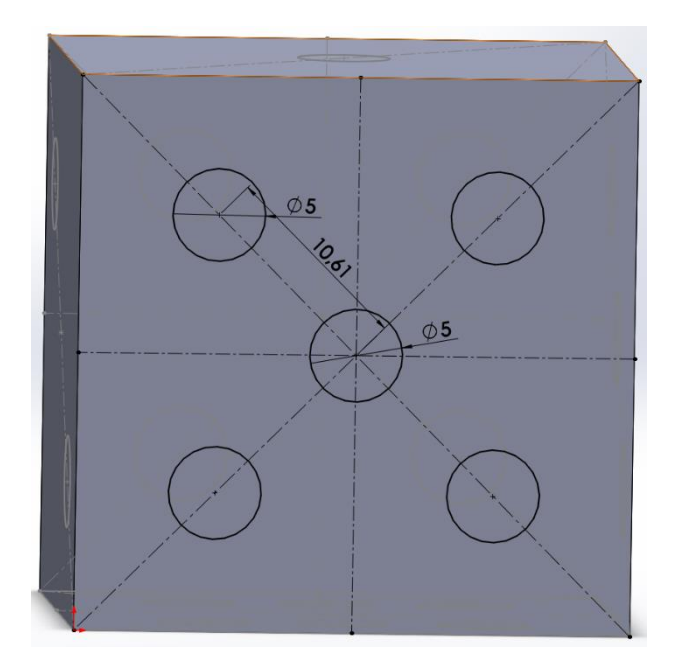

## <u>Réaliser des trous dans les cercles des faces du dé + arrondir les bords</u> <u>Utilisation Enlèvement de matière</u>

Sélectionnez les cercles avec la touche « ctrl » + clic gauche,

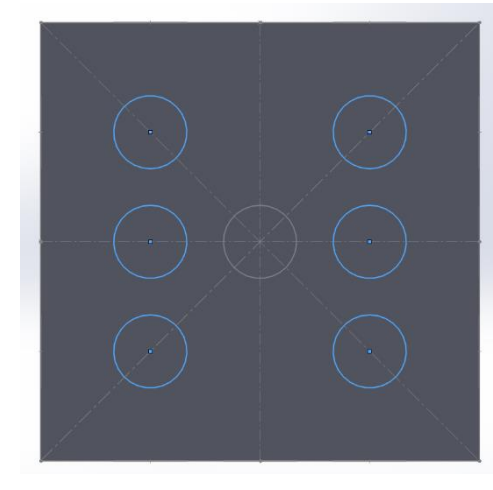

vous pouvez changer le sens d'enlèvement (et de rajout de matière avec ce bouton)

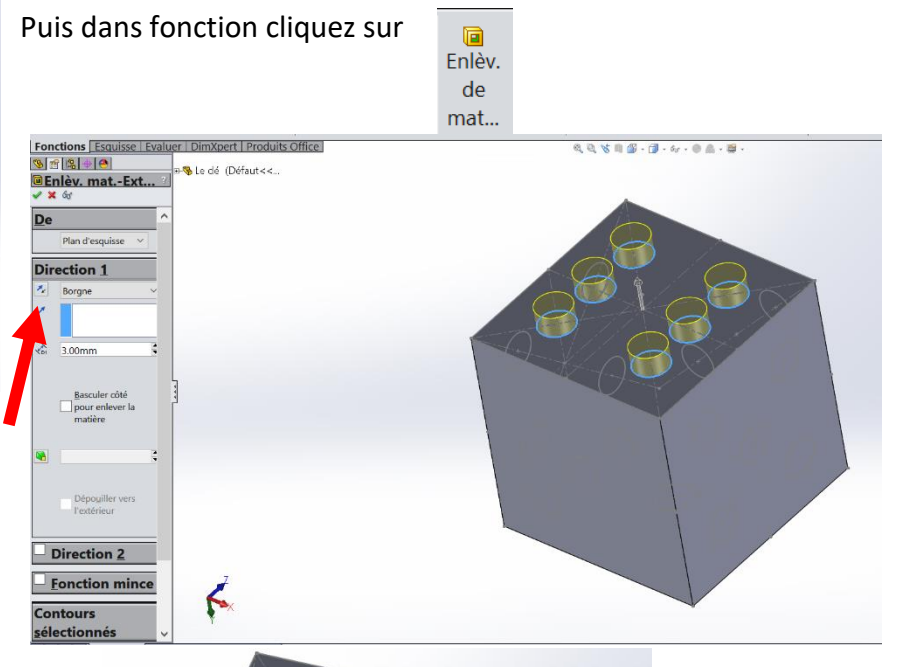

Entrez la valeur 3, puis appuyez sur entrée.

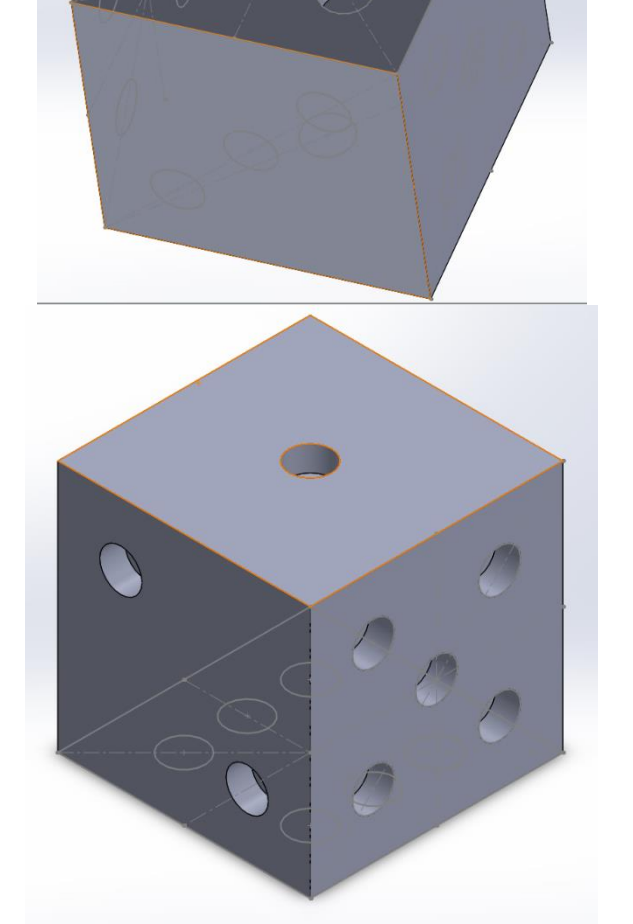

Faites de même pour les autre faces

# Utilisation des congés

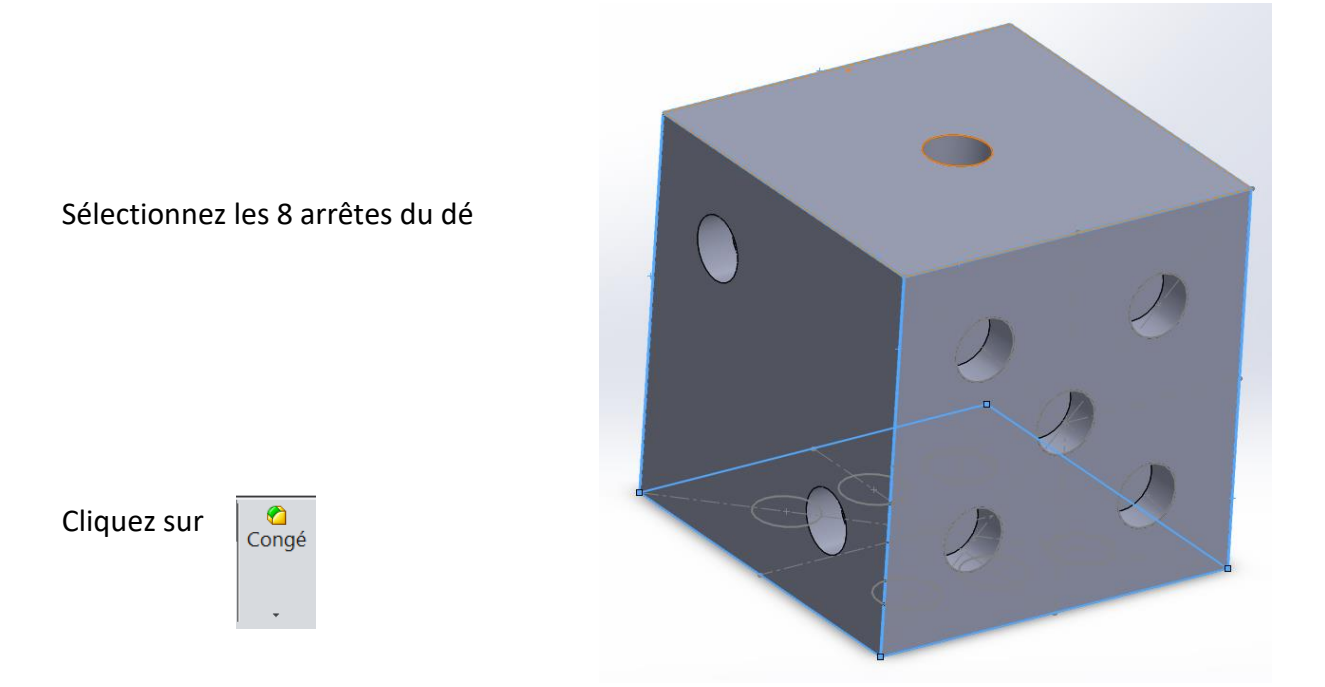

Et entrez la valeur 2, puis appuyez sur la touche entrée. Et....

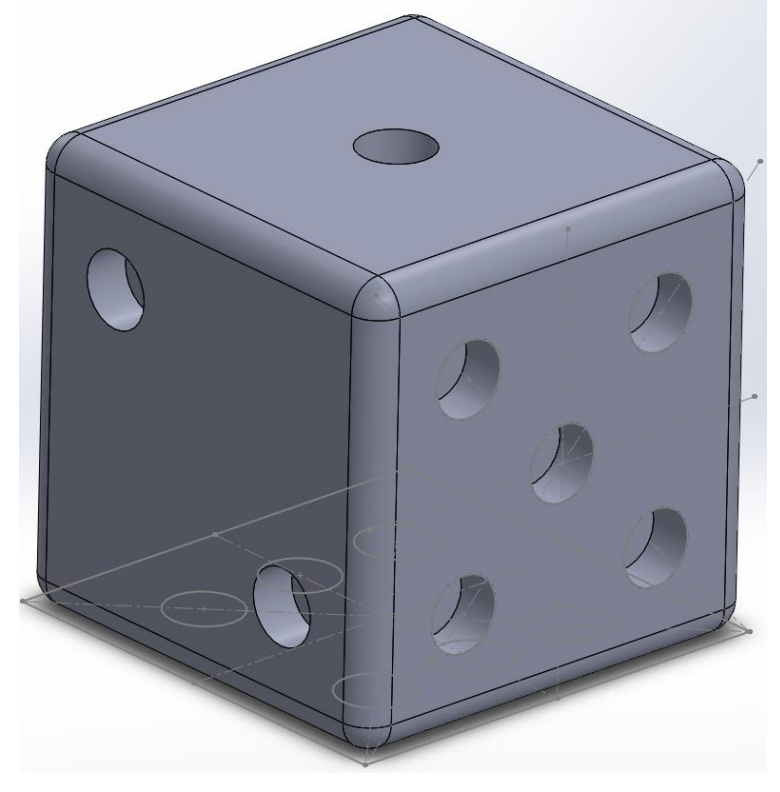

# C'est FINI^^ !